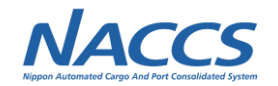

# (6)石油石炭税法第15条に基づく特例納付の システム化

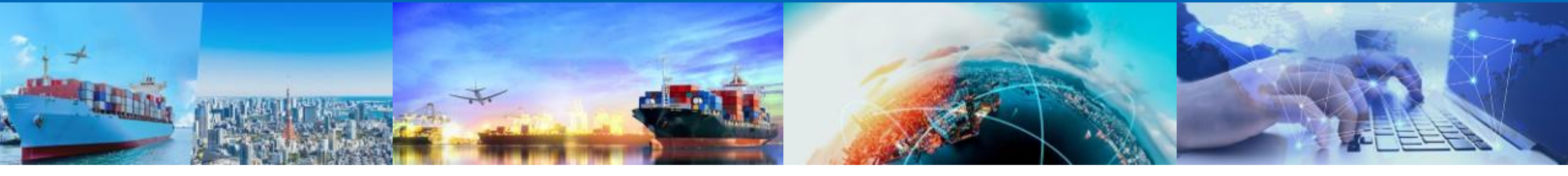

# 2022年12月8日 輸出入・港湾関連情報処理センター株式会社

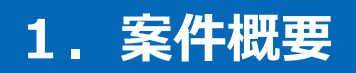

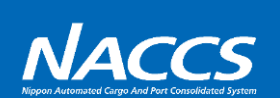

| 区分      | 概要                                                                                                    |
|---------|----------------------------------------------------------------------------------------------------|
| 1. 検討項目 | 石油石炭税法第15条に基づく特例納付に係る納税申告等のシステム化                                                                                                    |
| 2.変更要望  | マニュアルにて行っている石油石炭税法第15条に基づく納税申告について、システムでの申告及び納税を可<br>能とすることにより、利便性の向上及び事務の効率化を図る。                                                                                                    |
| 3. 次期仕様 | <ol> <li>システムでの石油石炭税法第15条に係る特例納付申告を可能とする(納付方法は直納、マルチペイ<br/>メント又はリアルタイム口座振替から選択)。</li> <li>特例納付申告の対象となる貨物は、システムによる輸入申告等(石油製品等移出(総保出)輸入<br/>申告を含む)にて輸入許可等を受けた貨物及びマニュアル申告にて輸入許可等を受けた貨物とする。</li> <li>新規業務の入力者は輸入者又は通関業者とする。</li> <li>石油石炭税第18条第4項に基づく納期限延長についても、利用可能とする。</li> </ol> |

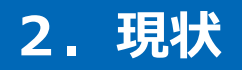

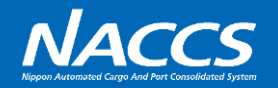

#### 石油石炭税法第15条に基づく特例納付制度の概要

- 納税者: 事前に国税庁長官の承認を受けた者
- 対象貨物:保税地域から引き取った原油、石油製品、ガス状炭化水素又は石炭
- 申告期限: 保税地域から引き取った日の翌月末日
- 申告先: 国税庁長官による承認の際に指定を受けた場所を所轄する税関長(輸入許可を受けた税関長ではないことに留意)

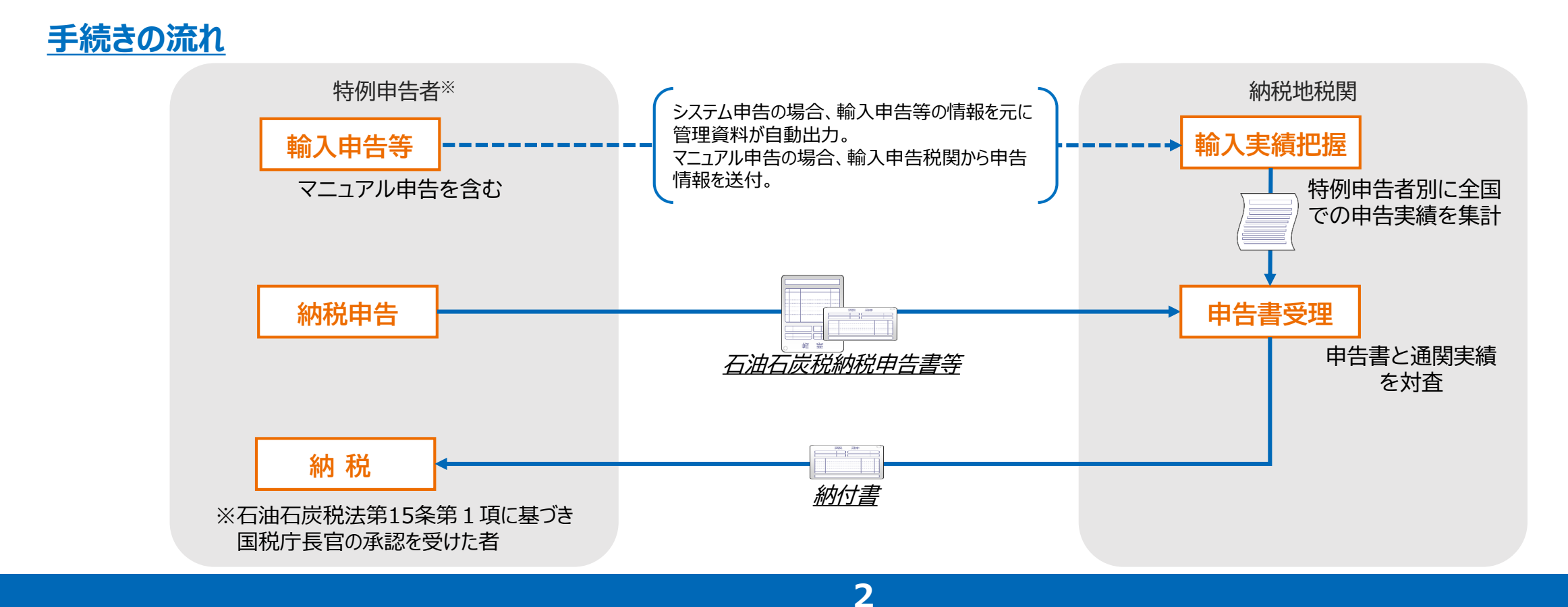

# 3. 次期仕様

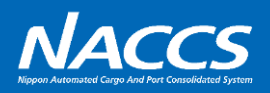

#### <u>変更概要</u>

- 輸入許可時に、納税申告に必要な課税標準等の項目を新規DB(石油石炭税特例納付DB。以下、「特例納付DB」という。)に登録する。
- 特例申告者は特例納付DBから申告情報を呼び出し、納税申告に係る事項登録を可能とする(マニュアル申告について は課税標準等の手入力が必要)。
- 特例申告者だけなく、通関業者による納税申告も可能とする。
- 直納、マルチペイメント又はリアルタイム口座振替による納税を可能とする。

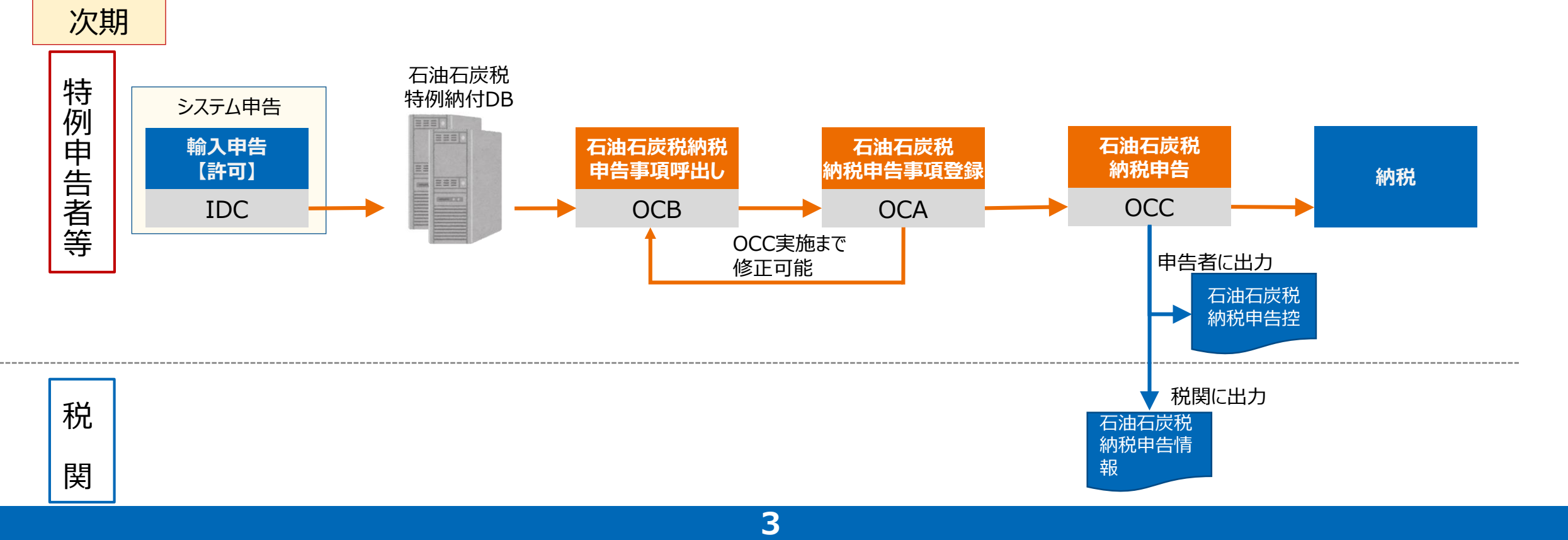

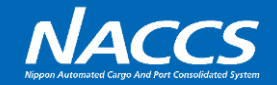

#### ①輸入許可時に申告情報が特例納付DBに自動登録される。

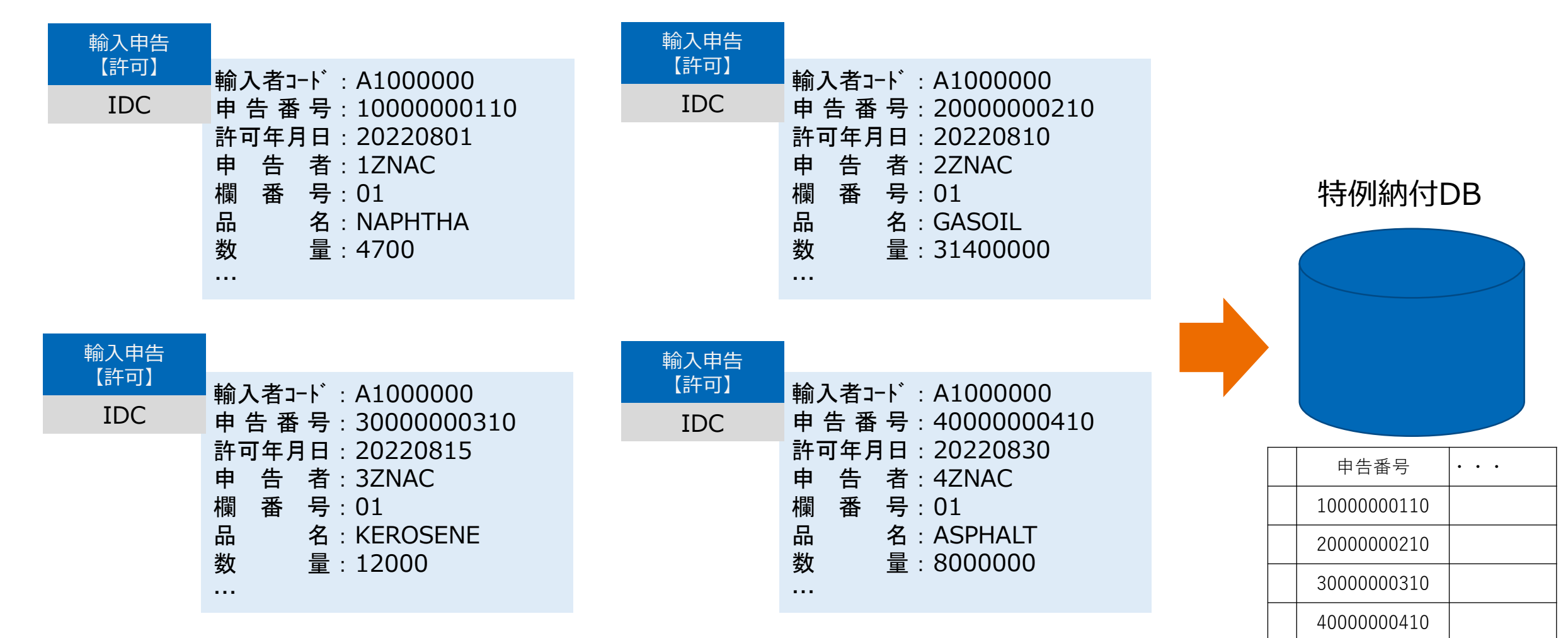

4.新規業務イメージ

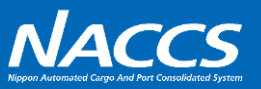

#### 【新規登録】

②OCB業務にて、輸入者コード「A100000」を入力し送信すると、OCB業務画面に特例納付DBの共通部情報を呼び出す。

| OCB 石油石炭税納税申告呼出し      |          |     |   | OCB 石油石炭          | 税納税申告   | 与呼出し | J        |       |   |
|-----------------------|----------|-----|---|-------------------|---------|------|----------|-------|---|
| 石油石炭税納税申告番号<br>輸入者コード | A1000000 |     |   | 石油石炭税納税<br>輸入者コード | 说申告番号 [ | A100 | 0000     |       |   |
| 対象外 申告番号              | 許可日      | 申告者 | 済 | 対象外               | 申告番号    | Ī    | 許可日      | 申告者   | 済 |
| 1                     |          |     |   | 1                 | 1000000 | 110  | 20220801 | 1ZNAC |   |
| 2                     |          |     |   | 2                 | 2000000 | 210  | 20220810 |       |   |
| 3                     |          |     |   | 3                 | 3000000 | 310  | 20220815 |       |   |
| 4                     |          |     |   | 4 X               | 4000000 | 410  | 20220830 |       |   |
| 5                     |          |     |   | 5                 |         |      |          |       |   |
| 50                    |          |     |   | 50                |         |      |          |       |   |

- 入力者が通関業者の場合、自身が申告者でない申告における「申告者」欄は空欄となる。
- 本呼出業務を行った日の前月分の申告情報(最大50件)が表示され、このうち納税申告しないものついては、「対象外」欄に「X」を 入力する。

5

● さらに送信することによって、OCA業務を呼び出す。

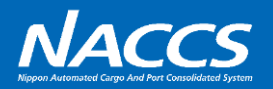

#### ③ OCA業務にて申告情報(共通部・繰返し部)を入力し送信し、事項登録する。

| OCA 石油石炭税納税申告事項登録【共通部】                        | OCA 石油石炭税納税申告事項登録【繰返し部】                                                                                                    |  |  |  |
|-----------------------------------------------|----------------------------------------------------------------------------------------------------|--|--|--|
| 石油石炭税納税申告番号                                   | 申告番号 1000000110 01 品名 NAPHTHA                                                                                                    |  |  |  |
| あて先官署                                         | 数量    4700     L  課税価格  200000                                                                                                    |  |  |  |
| 輸入者 A1000000 XXX CO.,LTD                      | 内消税等種別 Q10 減免税 税額 13160                                                                                                    |  |  |  |
| 住所       1234567       BB       CC         DD | 申告番号       2000000210       01       品名       GASOIL         数量       31400000       L       課税価格       100000000         内消税等種別       Q20       減免税       税額       8792000 |  |  |  |
| 記事(通関)                                        | 申告番号       3000000310       01       品名       KEROSENE         数量       12000       L       課税価格       500000         内消税等種別       Q10       減免税       税額       33600       |  |  |  |

- 共通部のあて先官署についてはシステム管理していないため、手入力が必要となる
- マニュアル申告にて引き取った貨物に係る納税申告を行う場合は、別途、繰返し部の各項目に入力する必要がある。
- 入力項目については検討中。

## 4.新規業務イメージ

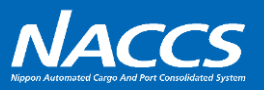

# ④ 入力控にて内容を確認する。

| OCC 石油石炭税納税申告入力控 |          |                       |  |  |
|------------------|----------|-----------------------|--|--|
|                  |          | 石油石炭税納税申告番号 100000210 |  |  |
| あて先官署            | 1A       |                       |  |  |
| 輸入者              | A1000000 | XXX CO.,LTD           |  |  |
| 住所               | 1234567  | BB CC                 |  |  |
|                  |          | DD                    |  |  |
|                  |          | EE                    |  |  |
| 納期限延長            | 納付方法     | 口座番号     担保番号         |  |  |
| 記事(通関)           |          |                       |  |  |
|                  |          |                       |  |  |
|                  |          |                       |  |  |
|                  |          |                       |  |  |

⑤ OCC業務にて納税申告を行う。

| OCC 石油石炭税納税申告         |  |  |  |  |
|-----------------------|--|--|--|--|
|                       |  |  |  |  |
|                       |  |  |  |  |
| 石油石炭税納税申告番号 100000210 |  |  |  |  |
|                       |  |  |  |  |
|                       |  |  |  |  |
|                       |  |  |  |  |
|                       |  |  |  |  |
|                       |  |  |  |  |
|                       |  |  |  |  |
|                       |  |  |  |  |

入力者には石油石炭税納税申告控等を出力し、税関には 石油石炭税納税申告情報を出力する。

事項登録した内容に訂正が必要な場合は、 OCB業務にて再度呼出し、修正する。

⑥後続の納付手続きについては、既存の輸入申告等と同様の運用となる。

## 4. 新規業務イメージ

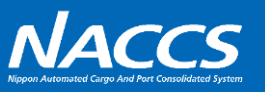

#### 【事項登録内容の訂正】

② OCB業務にて、石油石炭税納税申告番号
 「100000210」を入力、送信するとOCA業務を呼び出す。

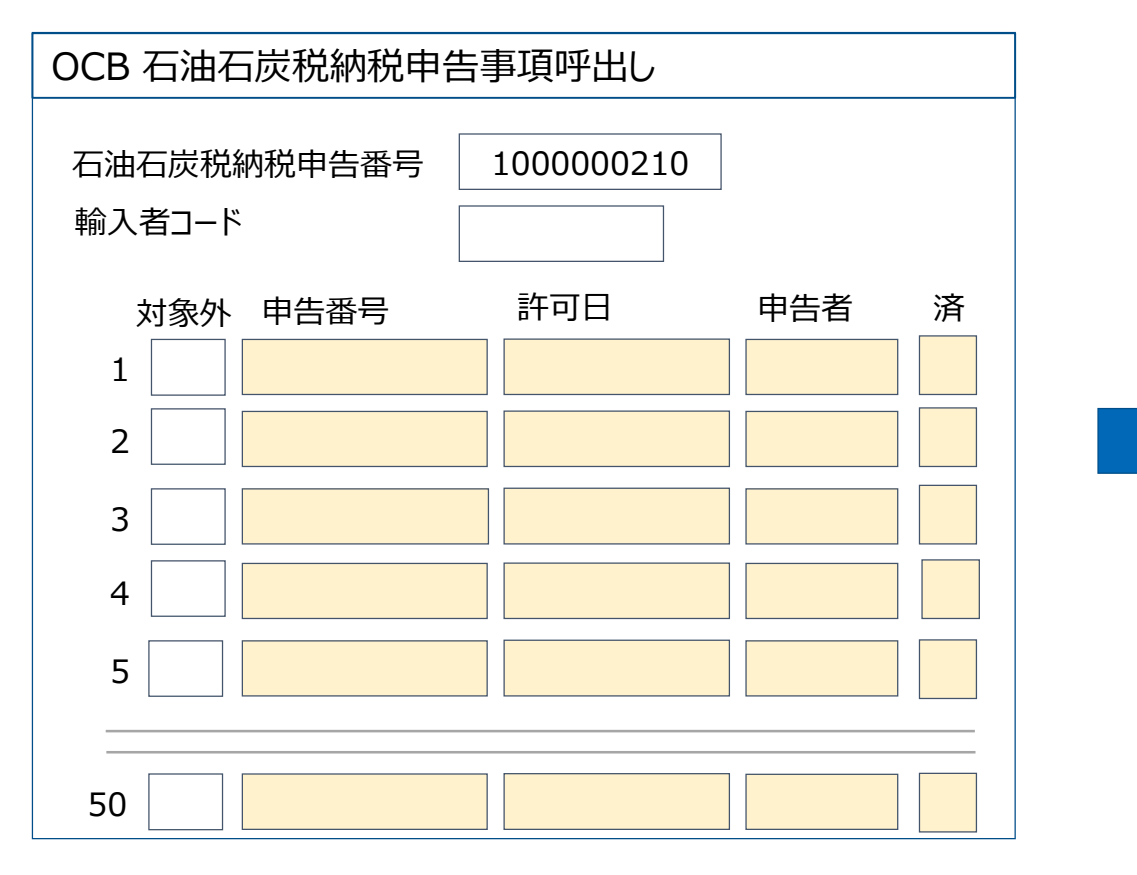

## ③ OCA業務にて、事項登録内容の訂正を行い、送信する。

| OCA 石油石炭税納税申销 | 告事項登録【共通部】             |
|---------------|------------------------|
|               | 石油石炭税納税申告番号 1000000210 |
| あて先官署 1A      |                        |
| 輸入者 A1000000  | XXX CO.,LTD            |
| 住所 1234567    | BB CC                  |
|               | DD                     |
|               | EE                     |
| 納期限延長 納付方法    | 口座番号     担保番号          |
| 記事(通関)        |                        |
|               |                        |
|               |                        |
|               |                        |

以降④~⑥については、【新規登録】と同様となる。

### 4. 新規業務イメージ

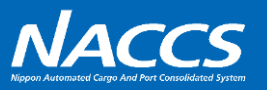

#### 【納税申告対象の申告番号の追加・削除を行う場合】

②" OCB業務にて、石油石炭税納税申告番号「100000210」、輸入者コード「A1000000」を入力し送信すると、 OCB業務画面に特例納付DBの共通部情報を呼び出す。

| OCB 石油石炭税納税申告呼出し  |       |                       |     |   | OCB 石油石 | 炭税納税申告呼出         | 1U                |          |          |      |
|-------------------|-------|-----------------------|-----|---|---------|------------------|-------------------|----------|----------|------|
| 石油石炭税納税<br>輸入者コード | 说申告番号 | 100000210<br>A1000000 |     |   |         | 石油石炭税約<br>輸入者コード | 9税申告番号 100<br>A10 | 00000210 |          |      |
| 対象外               | 申告番号  | 許可日                   | 申告者 | 済 |         | 対象タ              | ▶ 申告番号            | 許可日      | 申告者      | 済    |
| 1                 |       |                       |     |   |         | 1                | 1000000110        | 20220801 | 1ZNAC    | Υ    |
| 2                 |       |                       |     |   |         | 2                | 2000000210        | 20220810 |          | Y    |
| 3                 |       |                       |     |   |         | 3                | 3000000310        | 20220815 |          | Υ    |
| 4                 |       |                       |     |   |         | 4                | 4000000410        | 20220830 |          |      |
| 5                 |       |                       |     |   |         | 5                |                   |          |          |      |
|                   |       |                       |     | 1 |         |                  | ] [               | 1        | ] []     |      |
| 50                |       |                       |     |   |         | 50               |                   |          |          |      |
|                   |       |                       |     |   | 事項      | 登録済みの申           | 告番号については、         | 「事項登録済表  | €示  欄に「Y | 「を出力 |

さらに送信することにより、【新規登録】において対象外とした「4000000410」の情報がOCA業務に出力され、 以降③~⑥については、【新規登録】と同様となる。

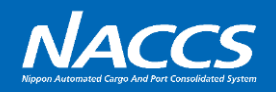

## ⑦IOD業務にて確認する。

| IOD 石油石炭税納税申告照会情報【共通部】 |          |             |           |  |  |
|------------------------|----------|-------------|-----------|--|--|
|                        |          | 石油石炭税納税申告番号 | 100000210 |  |  |
| あて先官署                  | 1A       |             |           |  |  |
| 輸入者                    | A1000000 | XXX CO.,LTD |           |  |  |
| 住所                     | 1234567  | BBCC        |           |  |  |
|                        |          | DD          |           |  |  |
|                        |          | EE          |           |  |  |
| 納期限延長                  | 納付方法     | 口座番号 担      | 保番号       |  |  |
| 記事(通関)                 |          |             |           |  |  |
|                        |          |             |           |  |  |
|                        |          |             |           |  |  |
|                        |          |             |           |  |  |

| IOD 石油石炭税納税申告照会情報【繰返し部】        |                          |  |  |  |  |  |
|--------------------------------|--------------------------|--|--|--|--|--|
| 申告番号                           | 1000000110 01 品名 NAPHTHA |  |  |  |  |  |
| 数量                             | 4700 L 課税価格 200000       |  |  |  |  |  |
| 内消税等種別 Q10 减免税 税額 13160        |                          |  |  |  |  |  |
| 申告番号                           | 2000000210 01 品名 GASOIL  |  |  |  |  |  |
| 数量                             | 31400000 L 課税価格 10000000 |  |  |  |  |  |
| 内消税等種別 Q20 減免税 税額 8792000      |                          |  |  |  |  |  |
| 申告番号 3000000310 01 品名 KEROSENE |                          |  |  |  |  |  |
| 数量                             | 12000 L 課税価格 500000      |  |  |  |  |  |
| 内消税等種別 Q10 減免税 税額 33600        |                          |  |  |  |  |  |

- 石油石炭税納税申告番号にて照会可能
- OCA業務実施(事項登録)後から、特例納付DBから削除されるまで照会可能(照会可能期間については検討中)
- OCA実施利用者のみ照会可能。

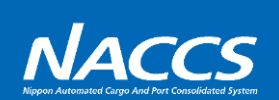

| 項番 | 業務名(仮)             | 業務<br>コード(仮) | 業務概要                                                                                                    |
|----|--------------------|--------------|----------------------------------------------------------------------------------------------------|
| 1  | 石油石炭税納税申告事項<br>登録  | OCA          | ・OCB業務にて指定された申告情報を本画面に出力<br>・必要に応じて記載内容を修正し、納税申告内容を登録                                                                                                    |
| 2  | 石油石炭税納税申告事項<br>呼出し | OCB          | <ul> <li>・新規登録時は「輸入者コード」を送信し、OCA業務未実施の輸入申告番号を本<br/>画面に出力し、納税申告の対象となる申告番号を指定し、OCA業務を呼出し</li> <li>・事項登録内容を訂正する場合は、「石油石炭税納税申告番号」を送信し、OCA<br/>業務を呼出し</li> <li>・事項登録内容に輸入申告番号を追加・削除する場合は「輸入者コード」及び「石<br/>油石炭税納税申告番号」を送信し、OCA業務を呼出し</li> </ul> |
| 3  | 石油石炭税納税申告          | OCC          | ・納税申告を実施<br>・入力者に石油石炭税納税申告控を出力<br>・税関に石油石炭税納税申告情報を出力                                                                                                    |
| 4  | 石油石炭税納税申告照会        | IOD          | ・OCA業務で払い出された「石油石炭税納税申告番号」をもとに事項登録内容を<br>出力                                                                                                    |